# Smartcontrøller Electrical Excellence

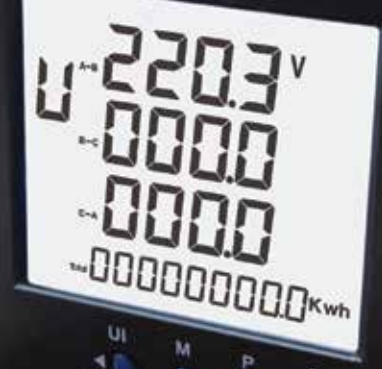

## SETUP MANUAL

MULTI - FUNCTION ENERGY ANALYSER SMART VEN 485

### INTRODUCTION

### **FEATURES**

| High Sample Rate                | The synchronous sampling rate reaches as high as 6khz                                                                                                    |
|---------------------------------|----------------------------------------------------------------------------------------------------|
| Real-time Operation             | Within 2ms after very cycle, the meter can liquidate all the RMS value, power and other parameters to meet the requirement of protection-level operation. |
| High Communication<br>Rate      | RS485 : 1200 bps-115.2kbps.                                                                                                    |
| Flexible communication protocol | Each meter supports several usual protocol address or specially designed protocol addresses.                                                              |
| Analysis of Higher<br>Harmonic  | Harmonic measurement : 2nd-60th,the harmonic algorithm                                                                                                    |
| Accuracy                        | 0.2%; the accuracy of the whole Meter : $0.5%$                                                                                                    |
| Abundant Statistical<br>Data    | The Meter can calculate the demand and maximum or minimum of the voltage,current and power with the RTC time label to choose.                             |
| High Reliability                | The Meter has passed 4 levels EMC test and can operate with full voltage under the perception power-fail intelligent storage system                       |

### **FUNCTIONS**

The Multi-function panel meter is a top new-generation intelligent panel meter, developed on arm processor and used not only in the electricity transmission and power distribution system but also in the power consumption measurement and analysis in high voltage intelligent power grid.

The Multi-function panel meter can measure the whole power consumption accurately. With the real time clock installed, it supports time-sharing energy. The harmonic measurement is as high as 60 times and more than 0.5%. The heat-emitting electricity machine mode installed inside can be used to protecting the electricity machine of middle and low voltage. The communication port is designed according to MODBUS Protocol. The communication rate is as high as 115.2kpbs.

The main monitoring and controlling function of the multi functional panel meters are as followed. The basic electricity parameters: Voltage, Current, Power Factor, Frequency, Time sharing energy and so on monitoring 2-60 times harmonic content, the total derivation ratio of odd harmonic, the total harmonics content, unbalance level of three phase voltage and current sequence analysis of voltage and current. The demand and the max / min the average, the maximum, the minimum and the demand of, voltage, current and the power.

### **SPECIFICATION**

#### INFORMATION FOR YOUR OWN SAFETY

This manual dose not contains all of the safety measures for operation of this equipment (module, device) because special operating conditions, local code requirements or local code requirements or regulations may necessitate further measures.

However, it dose contain information which must be adhered to for your own personal safety and to avoid damage to the equipment. This information is highlighted by a warning triangle with an exclamation mark or a lightning bolt depending one the severity of the warning.

#### QUALIFIED PERSONNEL

Installation and operation of this equipment described in this manual may only be performed by Qualified personnel.

#### QUALIFIED PERSONNEL EXPLAINED

Only people that are authorized to install, connect and use this equipment and have the proper there knowledge about labeling and grounding electrical equipment and circuits and can do so according to safety and regulatory standards are considered qualified personnel in the manual.

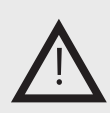

#### Warning

Means that failure to observe the instruction can result in death, serious injury or considerable material damage.

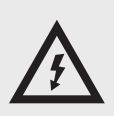

#### Caution

Means hazard of electric shock and failure to take the necessary safety precautions will result in death, serious injury or considerable material damage.

#### USE FOR THE INTENDED PURPOSE

The equipment (device, module) may only be used for the application cases specified in the catalog and the user manual and only in connection with devices and components recommended and approved by Smart Controller.

#### PROPER HANDING

The prerequisites for perfect, reliable operation of the product are proper transport, storage, install and connection, as well as proper operation and maintenance.

When operation electrical equipment, certain parts of this equipment carry dangerous voltages. Improper handing can therefore result in serious injury or material damage.

- Only use isolated tools suitable for the voltages the meter is used for.
- Do not connect while circuit is live (hot).
- Place the meter only in fry surroundings.
- Do not mount the meter in an explosive.area or exposed to dust, mildew and/or insects.
- Make sure the AC wires are connected correctly before activating the current/voltage to the meter
- Do not touch the meter's connection clamps directly with your bare hands, with metal, blanket wire or other conducting material as that will cause an electric shock and possible.
- Make sure the protection cover is placed after installation.
- Qualified personnel should only do installation, maintenance and repair.

#### **VOLTAGE INPUTS**

- 20 280 Volts line to neutral, 2
- 480 Volts Line to line.
- Universal voltage input
- Input withstand capability
- Meets IEEE C37.90.1(surge withstand capability)
- Programmable voltage range to any PT ratio
- Supports: 3 phase 3 or 4 wires, 400/230V, 110/63V, 208/120V
- Burden: 0.36VA per phase max at 600V,
   0.014VA at 120 volts
- Input wire gauge max (AWG 12/2.5mm

#### **CURRENT INPUTS**

- Class : (0 to 5)A,5 amp nominal
- Fault current withstand :
   100 ams for 10 seconds. 300 amps for seconds,500 amps for 1 second.
- Programmable Current to Any CT ratio
- Burden 0.005VA per phase Max at 11Amps
- 5mA Pickup Current
- Pass through wire gauge dimension : 0.177"/4.5mm
- Continuous current withstand :
   20 amps for screw terminated or pass through current connections

#### ISOLATION

All inputs and Output are galvanically isolated to 2500V.

#### SENSING METHOD

- RMS
- Sampling at 120+ Samples per Cycle on all channels measured readings simultaneously
- Harmonic %THD (% of Total Harmonic Distortion)

#### **UPDATE RATE**

- Watts, VAr and VA-100Msec
- All other parameters-1second

#### **POWER SUPPLY**

- Option D2
- (65 to 75) Volts AC and (90 to 380) Volts DC. Universal AC/DC Supply
- Option D
- 18-60VDC Burden : 10VA max.

#### **COMMUNICATION FORMAT**

- 2 Com Ports (Back and Face Plate)
- RS485 Port (Through Back Plate)
- 10/100 Base T Ethernet Modbus TCP (INP10)
- Com Port Baud Rate : (1200 to 115200)
- Com Port Address : 0-247
- 8 Bit, No parity
- Modbus RTU protocols

### ENERGY MEASUREMENTS

| Imported Active Energy   | 0 To 9999999.9 Kwh   |
|--------------------------|----------------------|
| Exported Active Energy   | 0 To 9999999.9 Kwh   |
| Imported Reactive Energy | 0 To 9999999.9 Kvarh |
| Exported Reactive Energy | 0 To 9999999.9 Kvarh |
| Total Active Energy      | 0 To 9999999.9 Kwh   |
| Total Reactive Energy    | 0 To 9999999.9 Kvarh |

### ACCURACY

| Voltage 0 • 5% of Range Maximum |                                                  |  |  |
|---------------------------------|--------------------------------------------------|--|--|
| Current                         | 0 • 5% of Nominal                                |  |  |
| Frequency                       | 0 • 2% of Mid-Frequency                          |  |  |
| Power Factor                    | 1% of Unity (0.01)                               |  |  |
| Active Power (W)                | ±1% of Range Maximum                             |  |  |
| Reactive Power (Var)            | ±2% of Range Maximum                             |  |  |
| Apparent Power (Va)             | ±1% Of Range Maximum                             |  |  |
| Active Energy (Wh)              | Class 1 lec 62053-21                             |  |  |
| Reactive Energy (Varh)          | ±2% of Range Maximum                             |  |  |
| Temperature Co-efficient        | Voltage and Current = 0.013%/°c Typical          |  |  |
|                                 | Active Energy = 0•018%/°c, Typical               |  |  |
| response Time To Step Input     | 1s, Typical, To >99% Of Final Reading, At 50 Hz. |  |  |

### ENVIRONMENT

| Operating Temperature | -25°c To +55°c                  |
|-----------------------|---------------------------------|
| Storage Temperature   | -40°c To +70°c                  |
| Relative humidity     | 0 To 90%, Non-condensing        |
| Altitude              | Up To 2000m                     |
| Warm Up Time          | 1 Minute                        |
| Vibration             | 10hz To 50hz, lec 60068-2-6, 2g |
| Shock                 | 30g In 3 Planes                 |

### STEP BY STEP SET UP INSTRUCTIONS

### TWO KEY MODE

Each key has two operating mode. Firstly, the key press down and up instantly. Secondly, the key press down about 2 second. He first mode, we call it short-press mode. The second one, we call it long-press mode.

### In measurement status, keys have the following functions:

| Кеу        | Key mode    | Function                                                                                                |  |  |  |
|------------|-------------|----------------------------------------------------------------------------------------------------|--|--|--|
|            | Short Press | Enter Display Volts amps picture                                                                        |  |  |  |
| M          | Short Press | <ol> <li>Picture Number add 1</li> <li>Enter Display THD, power factor and Frequency picture</li> </ol> |  |  |  |
| P          | Short Press | 1. Picture number sub 1<br>2. Enter display power picture                                               |  |  |  |
| E          | Short Press | Enter Display Energy Picture.                                                                           |  |  |  |
| Long Press |             | Enter or Exit Auto Display status                                                                       |  |  |  |
| Long Press |             | Enter or Exit Max Demand Status                                                                         |  |  |  |
| E          | Long Press  | Transformation of Input energy and Output energy                                                        |  |  |  |
| UI         | Long Press  | Enter Parameter Setting Status                                                                          |  |  |  |

### In programming mode, keys have the following function:

| Кеу | Key mode    | Function                                           |
|-----|-------------|----------------------------------------------------|
| UI  | Short Press | Picture Number sub 1                               |
| M   | Short Press | 1. Picture Number add 1<br>2. Set the Number add 1 |
| P   | Short Press | 1. Picture number sub 1<br>2. Set the number sub 1 |
| , E | Short Press | Picture Number add 1                               |
| UI  | Long Press  | Exit Current Mode                                  |
| M   | Long Press  | No Function                                        |
| P   | Long Press  | No Function                                        |
| E   | Long Press  | Enter Next Mode                                    |

### **DISPLAY PICTURES**

### IF YOU WANT TO SEE PHASE VOLTS, LINE VOLTS, PHASE AMPS PICTURES.

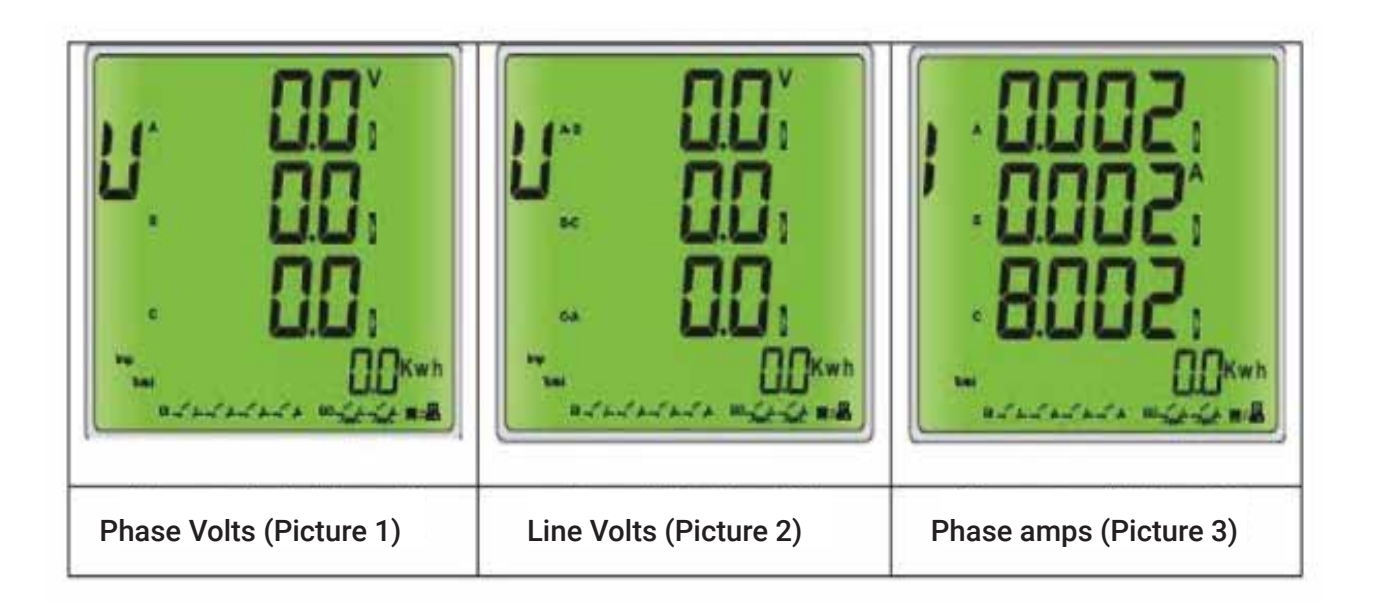

Power up you will see phase volts picture 1.

Short press 🔊 you will see line volts picture 2.

Short press **v**you will see phase volts picture 3.

If you want to see system power factor frequency, phase power factor, volts total harmonic Distortion, amps total harmonic distortion pictures.

| System Power Factor<br>and Frequency | Phase Power Factor | Volts Tatal Harmonic<br>Distortion | Amps Total Harmonic<br>Distortion |
|--------------------------------------|--------------------|------------------------------------|-----------------------------------|
| (Picture 4)                          | (Picture 5)        | (Picture 6)                        | (Picture 7)                       |

Power up, you will see phase volts picture1.Short pressImage: gray of the system power factor and frequency picture 4Short pressImage: gray of the system power factor picture 5Short pressImage: gray of the system power factor picture 6Short pressImage: gray of the system power factor picture 7

### IF YOU WANT TO SEE PHASE WATTS, PHASE KVAR, PHASE KVA, SYSTEM POWER PICTURES.

| P: 0000;<br>0000;<br>0000; |             | S: 0000;<br>0000;<br>0000;<br>0000;<br>0000;<br>0000; |              |
|----------------------------|-------------|-------------------------------------------------------|--------------|
| Phase Watts                | Phase Var   | Phase VA                                              | System Power |
| (Picture 8)                | (Picture 9) | (Picture 10)                                          | (Picture 11) |

Power up, you will see phase volts picture 1.

- Short press **y**ou will see phase watts picture 8.
- Short press you will see phase VA picture 9.
- Short press you will see phase VA picture 10.
- Short press you will see system power picture 11.

In every picture, you can see KWH energy, f you want to see KVArh energy,phase short press

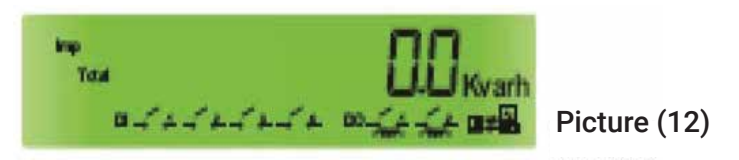

G

If you want to Time-average volts, Time-average amps, Peak time-Average volts, Peak-Average amps, Peak hold phase volts, Peak hold phase amps pictures.

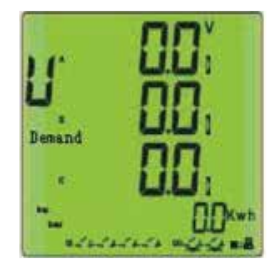

Time Average Volts (Picture 13)

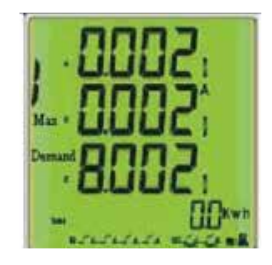

Peak time Average Amps (Picture 16)

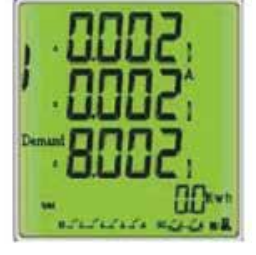

Time Average Amps (Picture 14)

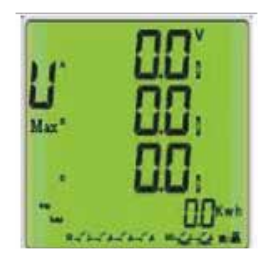

Peak hold phase Volts (Picture 17)

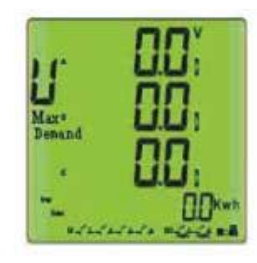

Peak time Average Volts (Picture 15)

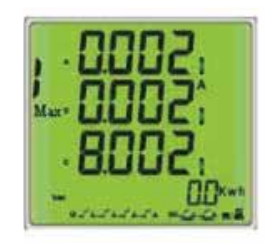

Peak hold Phase Amps (Picture 18)

Power up, you will see phase volts picture 1.

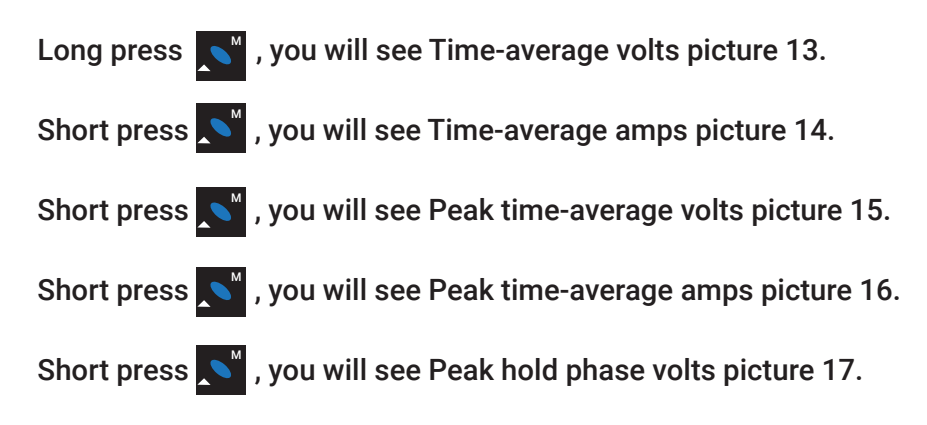

If you want to see max system power factor and Max frequency, Min system power factor and Min frequency, Volts sequence component, AMPS sequence component picture.

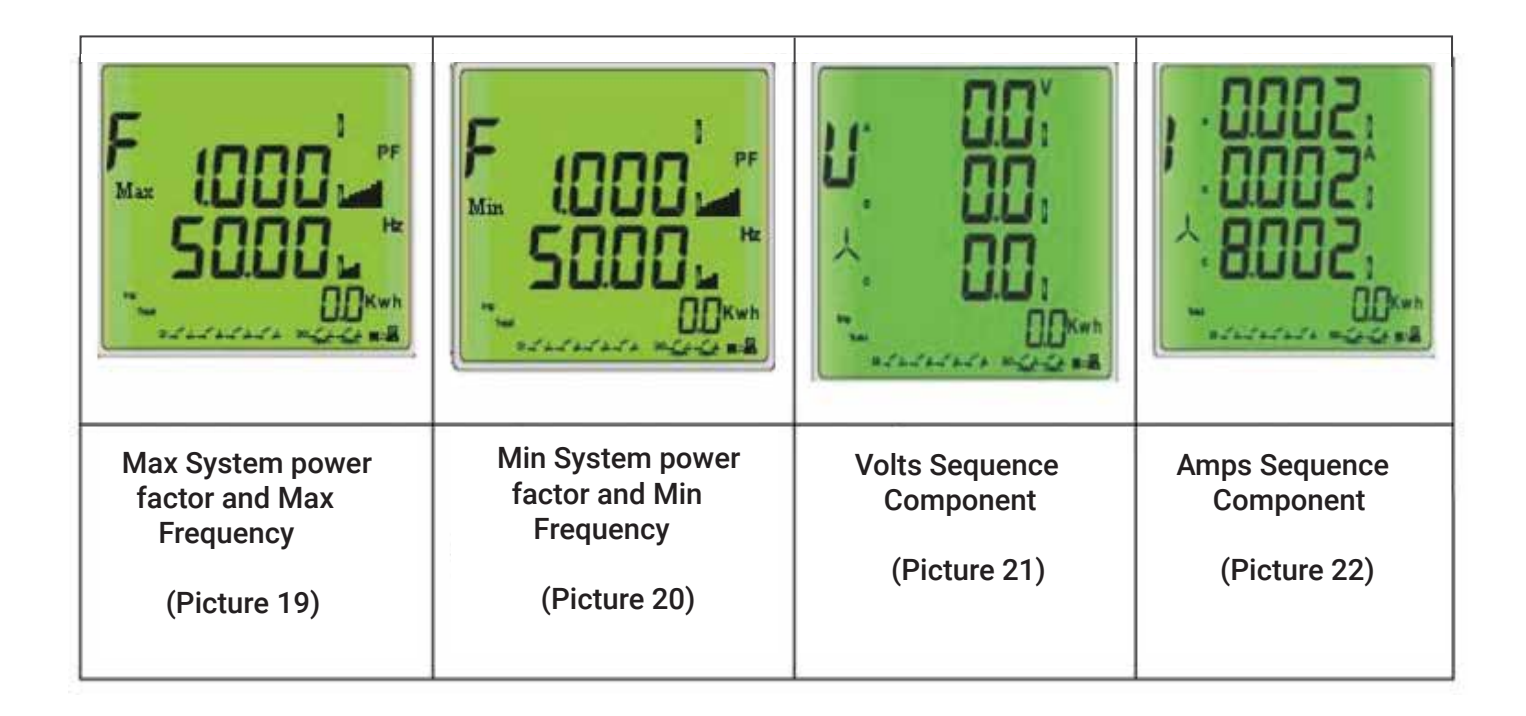

Power up, you will see phase volts picture 1.

Long press N you will see Time- average volts picture 18.

Short press you will see Max system power factor and Max frequency picture 19.

Short press you will see Min system power factor and Min frequency picture 20.

Short press **Short** you will see Volts sequence component picture 21.

Short press **Short press** you will see Amps sequence component picture 22.

If you want to see power system demand, min MD, peak holds MD, Min system power, Max system power pictures.

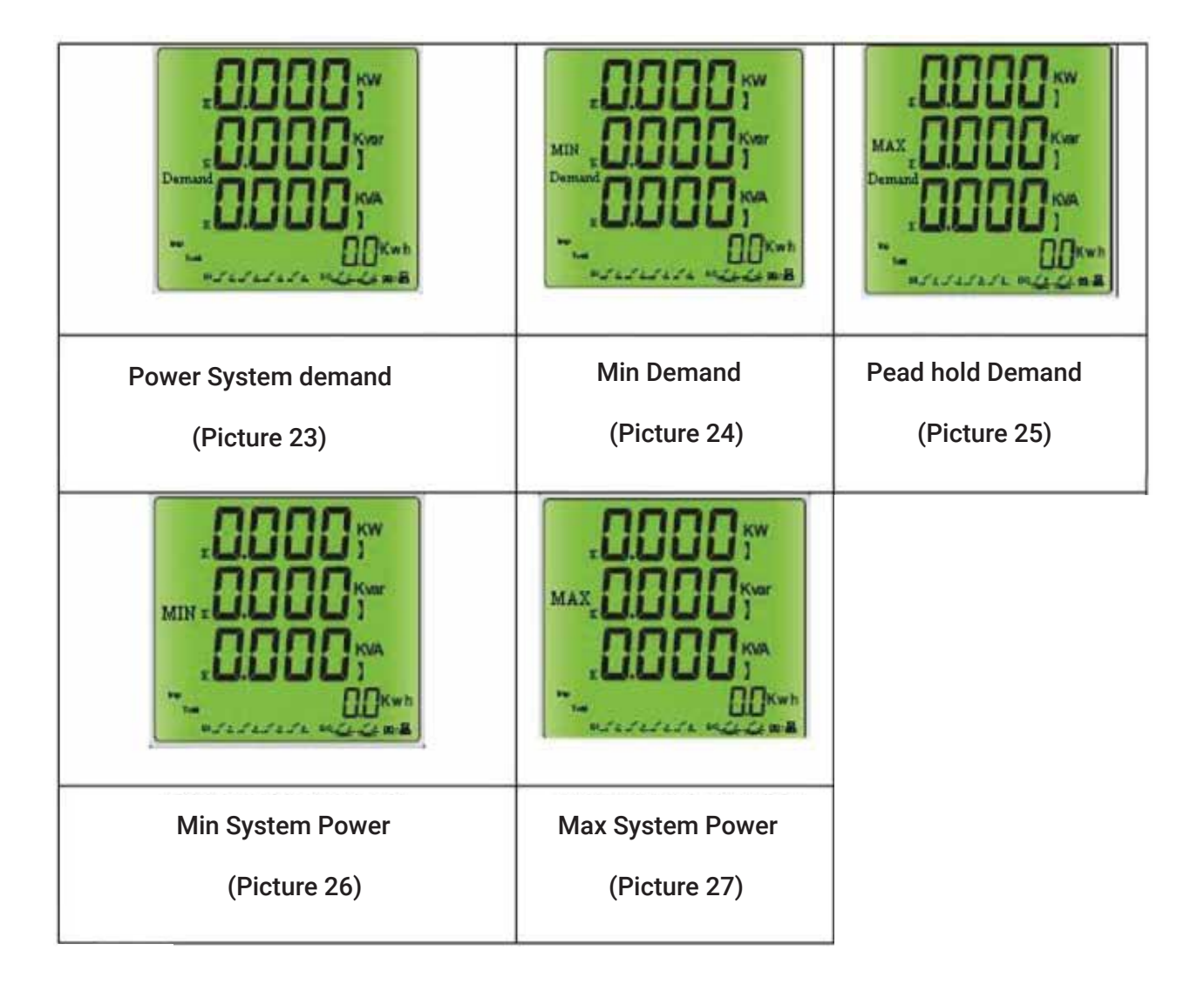

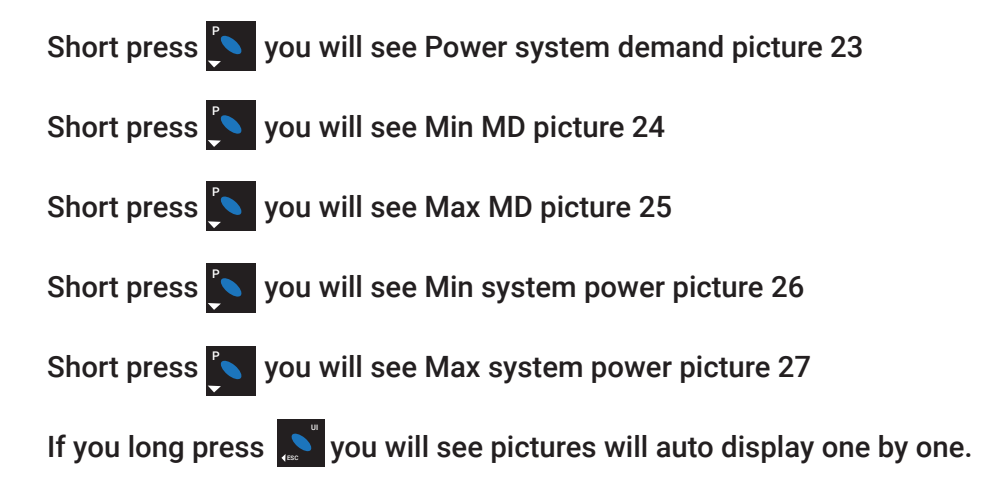

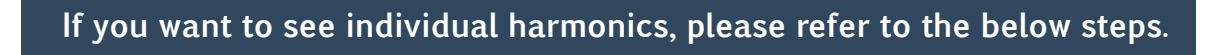

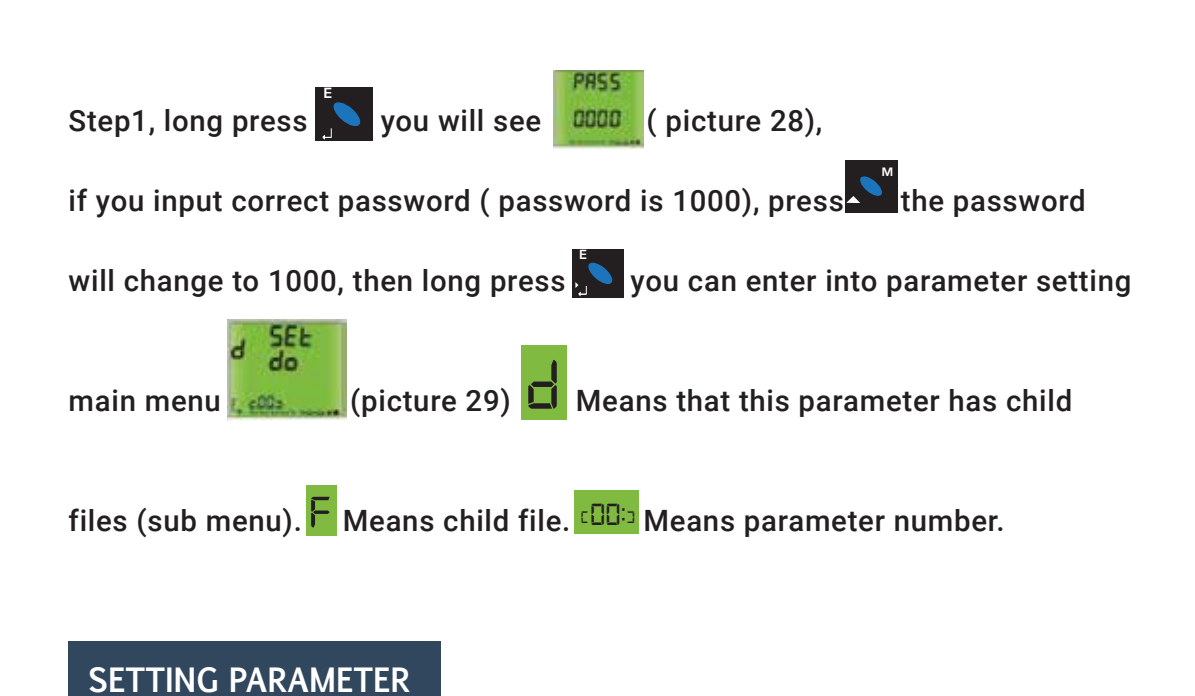

## Set Modbus ID (Parameter 1)

Long press you can set baud rate

Set Rs485 Baud Rate (Parameter2)

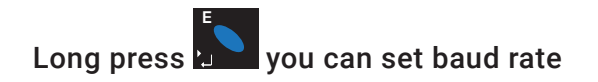

(1200, 2400, 4800, 9600, 19200, 38400, 115200)

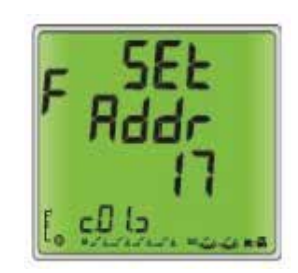

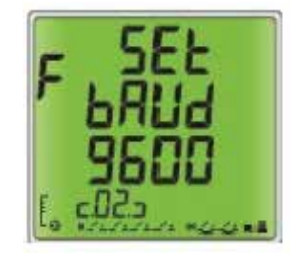

Set PT, CT (Parameter 3-6)

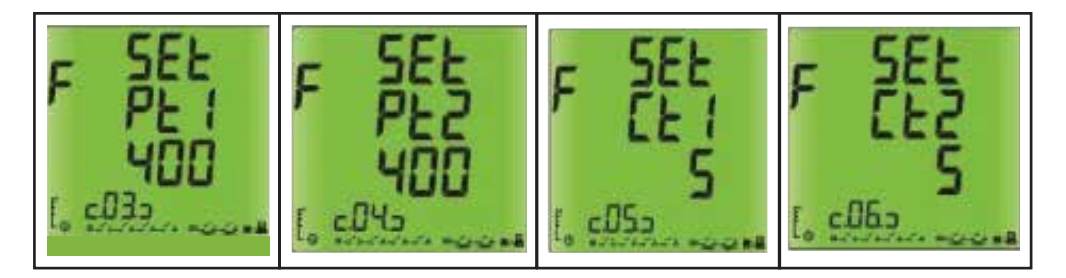

Set PT Primary Set PT Secondly Set CT PrimarySet CT Secondly (Parameter 3) (Parameter 4) (Parameter 5) (Parameter 6)

The PT1 can be set 100-500000.

The PT2 can be set 100-400.

The CT1 can be set 1-9999.

The CT2 can be set 1-10.

Set backlight time (Parameter 7)

Backlight time can be set from 5s to 65535s.

Set auto display time interval (Parameter 8)

Time interval can be set from 500 ms to 9999 ms.

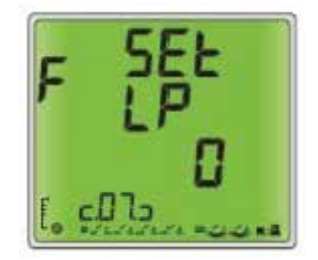

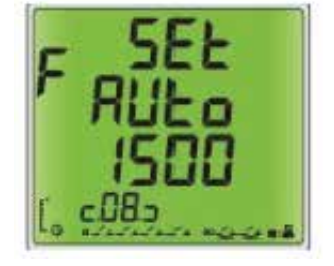

### Clear energy kWh KVArh

| Clear Kwh (Parameter 9) | Clear Kwh (Parameter 10) |
|-------------------------|--------------------------|

Set password (Parameter 11)

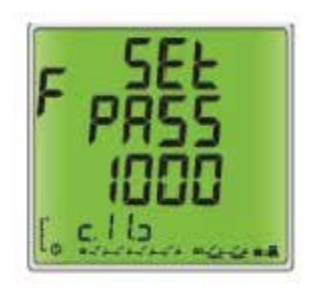

Panel meter information (Parameter 12)

|            | F FEU<br>10<br>L c 140 L |               |
|------------|--------------------------|---------------|
| Meter type | Version number           | Software data |

### Individual Harmonic (Parameter 14)

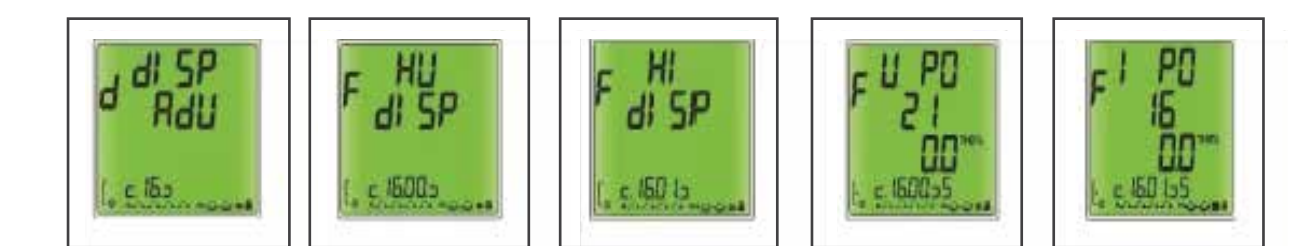

Long press to enter set-up Menu Structure,

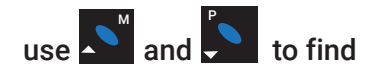

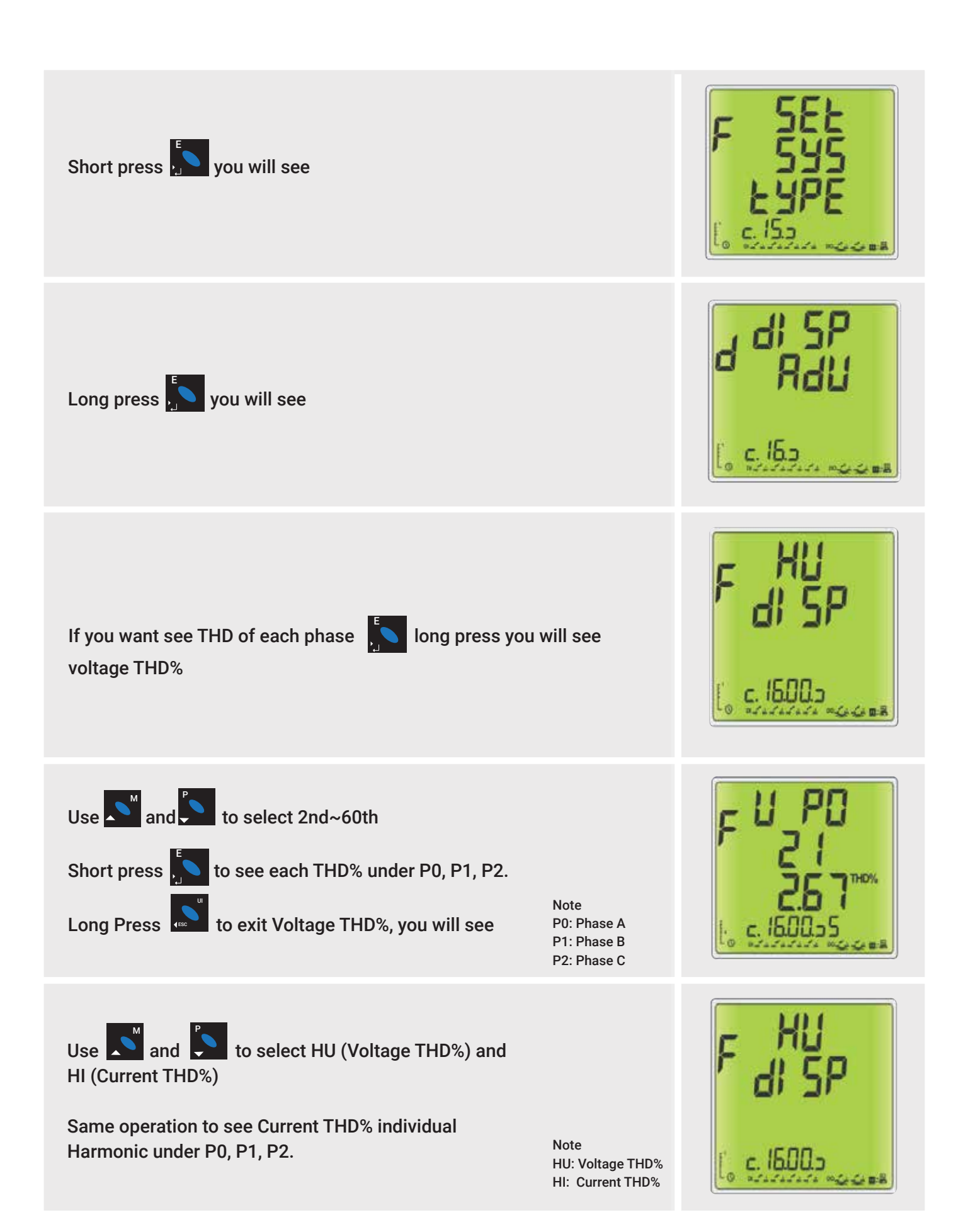

Ċ

### Set System connect status (Parameter 15)

 $( \mathfrak{H} )$ 

| d SEE                                                        | F 586                       | F SEE                       | F SEE                       |  |  |
|--------------------------------------------------------------|-----------------------------|-----------------------------|-----------------------------|--|--|
| SYS                                                          | 18                          | 15                          | IC                          |  |  |
| CoHE                                                         | F-d                         | F-d                         | F-d                         |  |  |
|                                                              | Set Phase 1 Current Forward | Set Phase 2 Current Forward | Set Phase 3 Current Forward |  |  |
| F SEE                                                        | F SEL                       | F SEE                       |                             |  |  |
| PECE                                                         | FUn                         | FUn                         |                             |  |  |
| CoHE                                                         | 100                         | Bour                        |                             |  |  |
| Set Meter Working Mode:<br>3 Phas e 4 Wire<br>3 phase 3 Wire | Set Hours Run (on roads)    | Display Hours               |                             |  |  |

### Set volts, amps, power period (Parameter 16)

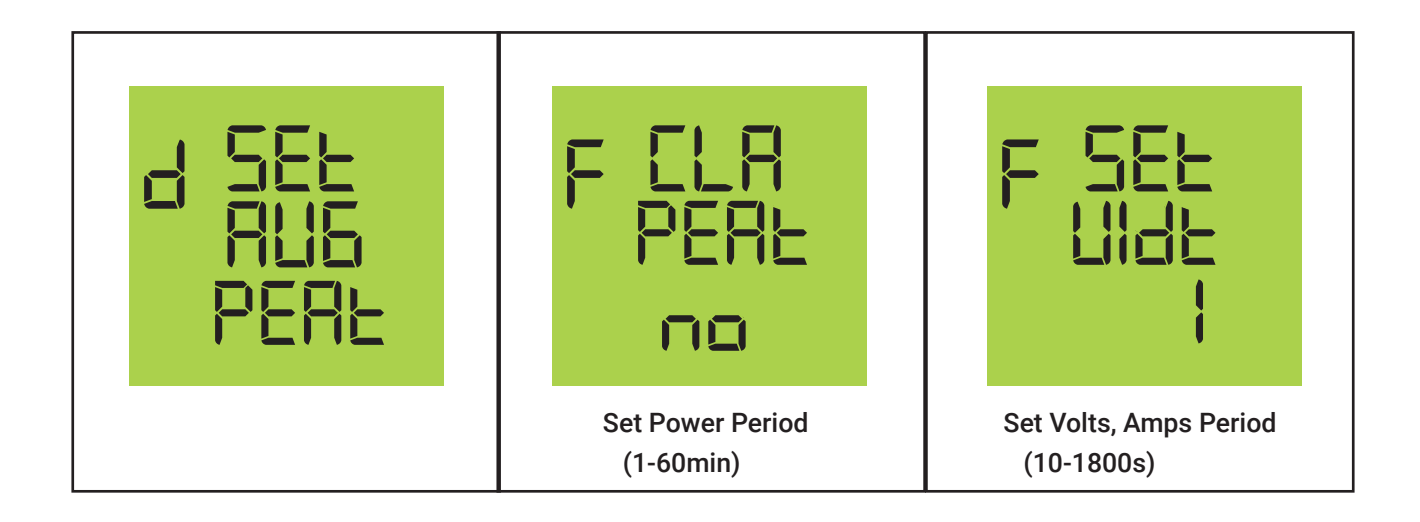

### SET PARAMETER OF RELAY

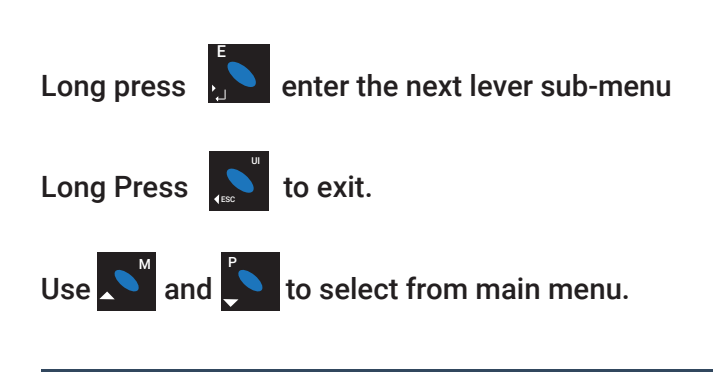

### Control parameter of Relay on Sub-menu

On first page for control the DO Relay output.

Use and to select the five interface as below.

Long press when it is output with flashing. You can control the Relay.

Press to control D01.

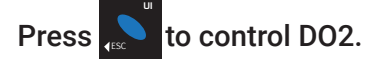

Press **to back the sub-menu**.

### Set the work of Relay 1 on the second sub-menu

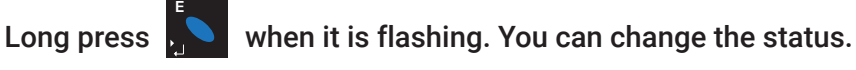

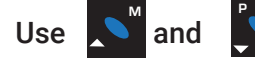

Use s and to change the output of the Relay1.

" Pulse" means the way of pulse.

" LEVEL" means electrical level.

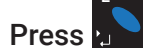

to confirm the change and back the higher sub-menu.

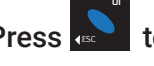

Press to give up the setting and go back to the higher sub-menu

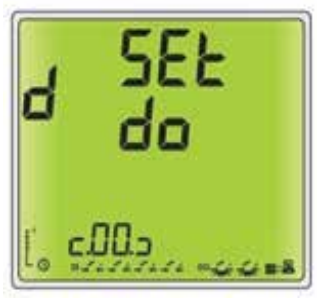

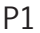

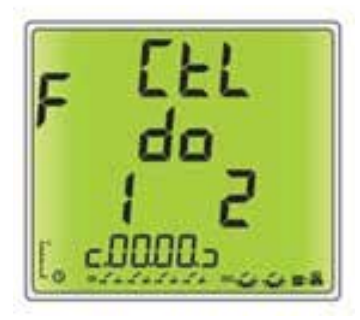

P1-1

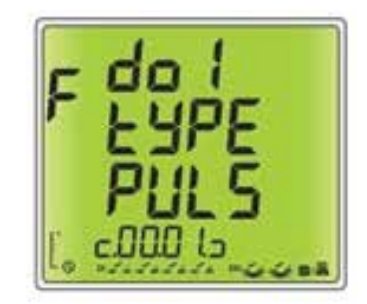

P1-2

### Set the pulse width of Relay 1 on Third sub-menu

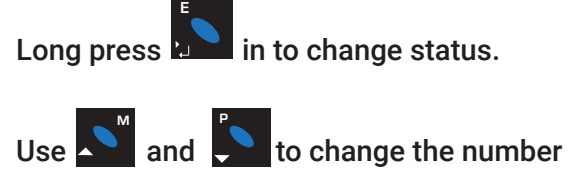

Use 🚺 (left) and [] (right) to move the bit that you want to set for. (The Range: 50-3000ms).

Press to confirm the change and back the higher sub-menu.

Press to give up the setting and go back to the higher sub-menu

### Set the output of Relay 2 on the Forth sub-menu

Long press **in** to change status.

The setting step is same as Relay 1 on the way of output

Set the pulse width of Relay 2

Long press in to change status.

The setting step is same as Relay 2 on the width of pulse

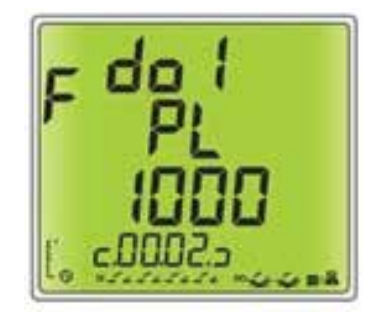

P1-3

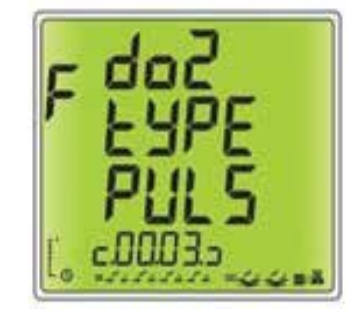

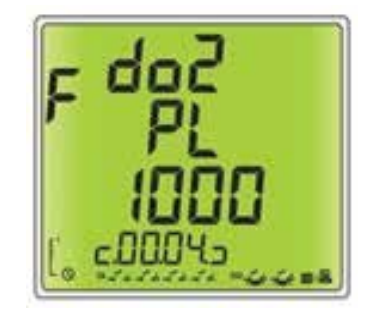

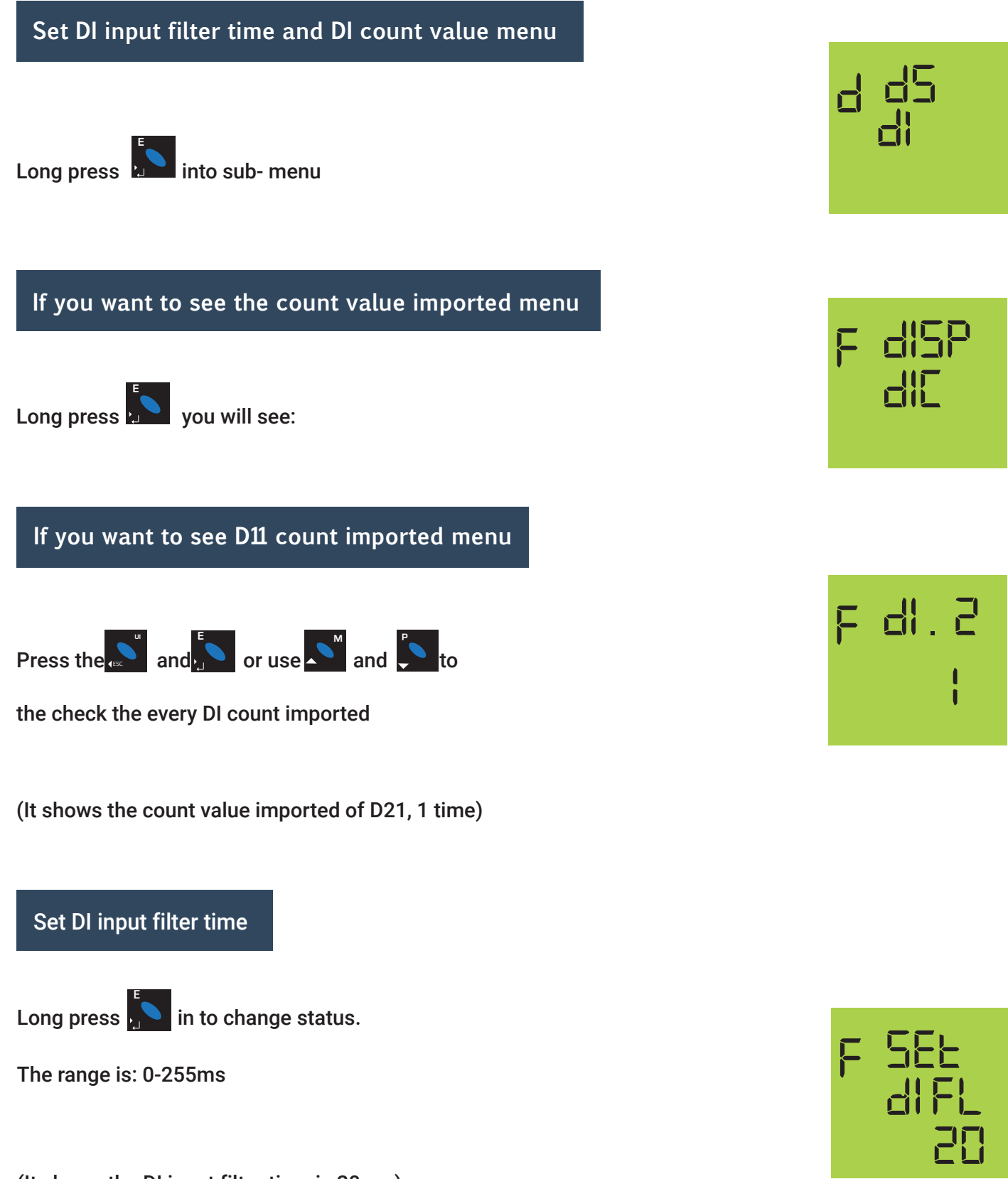

(It shows the DI input filter time is 20 ms)

(7)

### DIMENSION

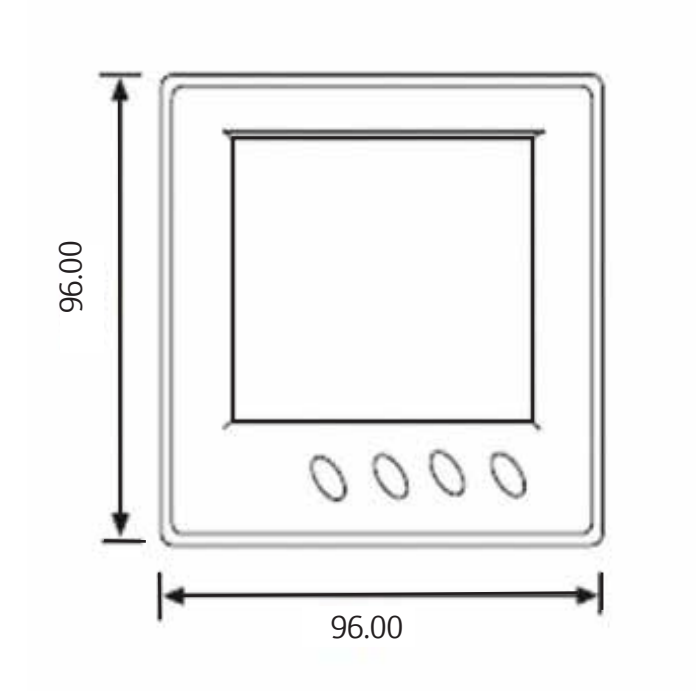

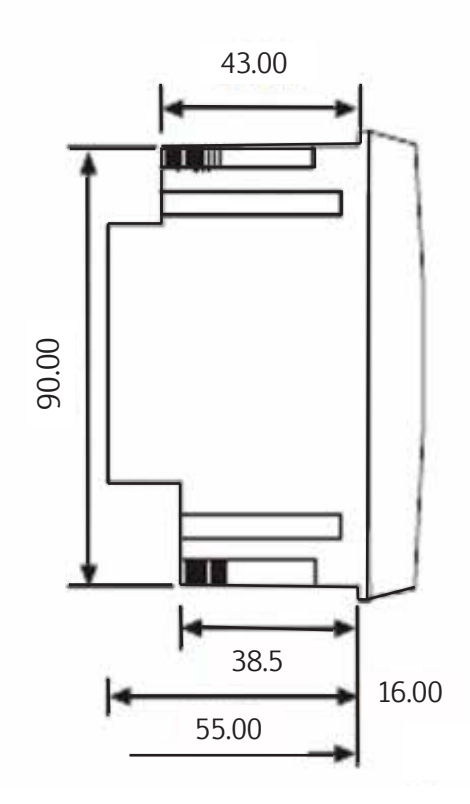

### WIRING DIAGRAM

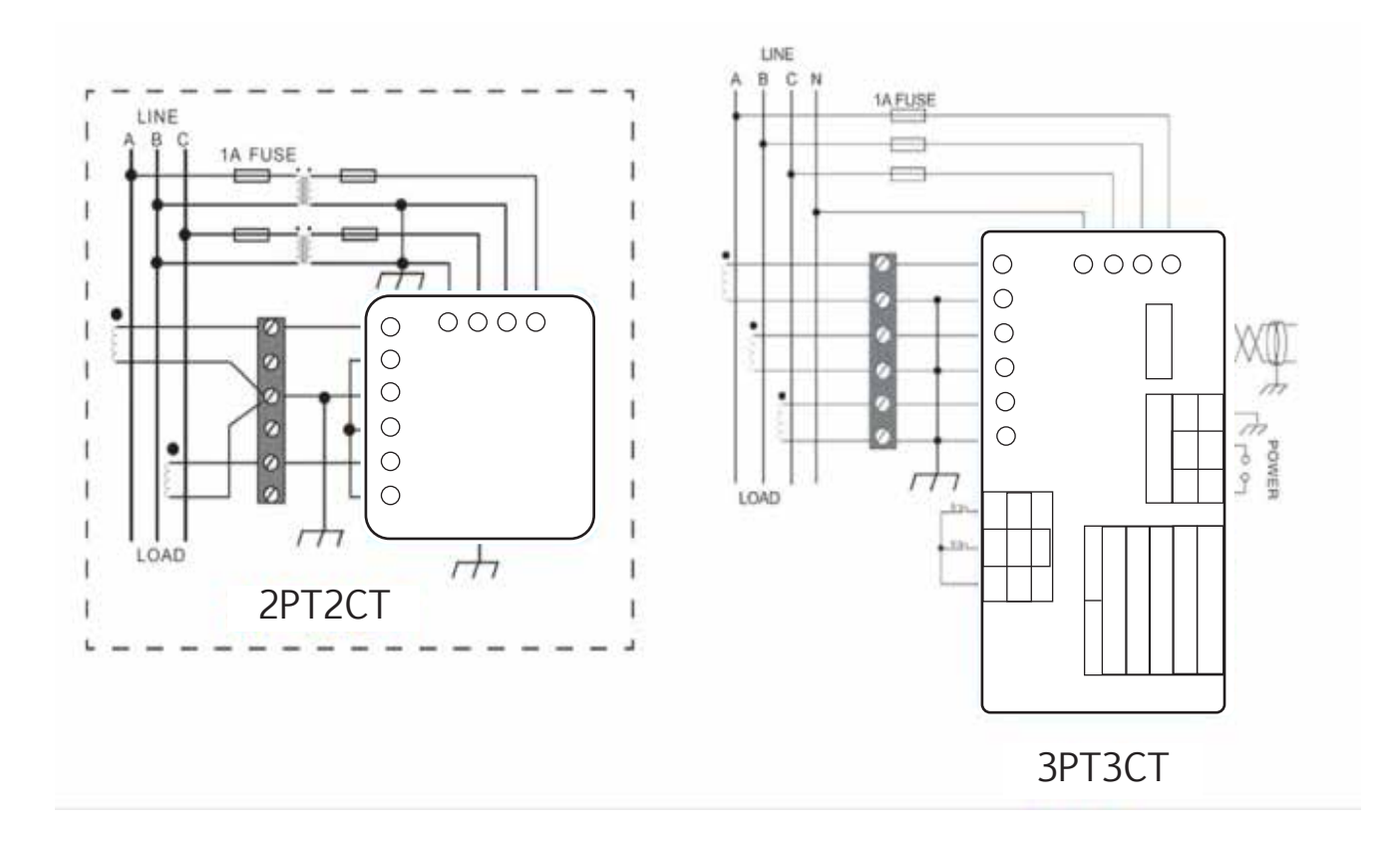

### INSTALLATION

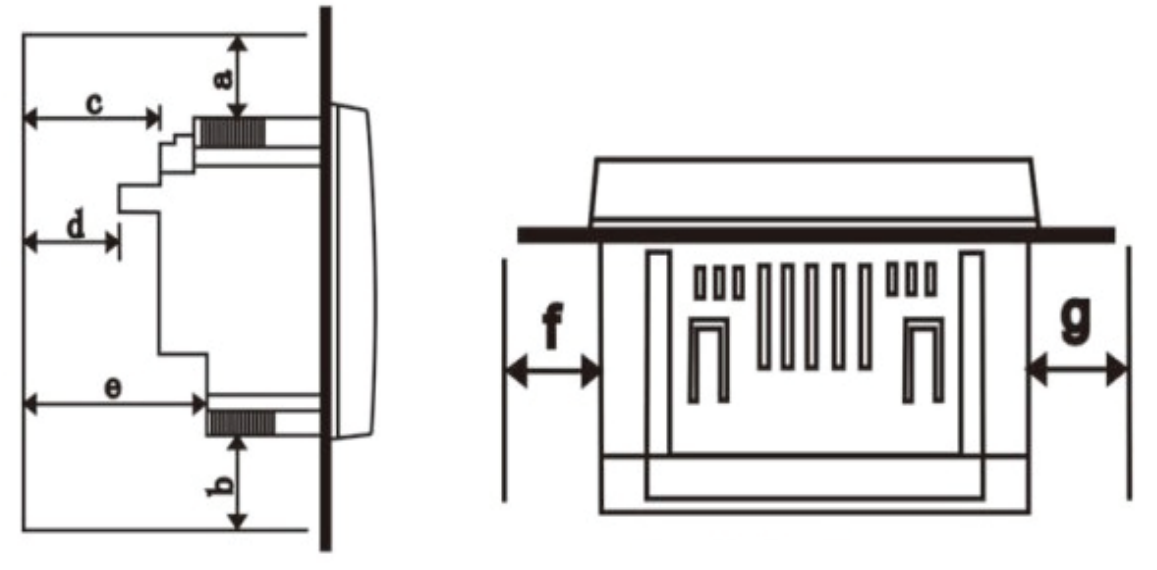

Board

**Installation Diagram** 

| Environment     |    |    | Minimu | um Distanc | е  |    |    |
|-----------------|----|----|--------|------------|----|----|----|
| Temperatue      | А  | В  | С      | D          | Е  | F  | G  |
| <50C            | 25 | 25 | 38     | 38         | 64 | 25 | 25 |
| <u>&lt;</u> 50C | 38 | 38 | 51     | 51         | 76 | 38 | 38 |

#### The Requirements for installation Space

### The Dimension of the Hole on the Panel:

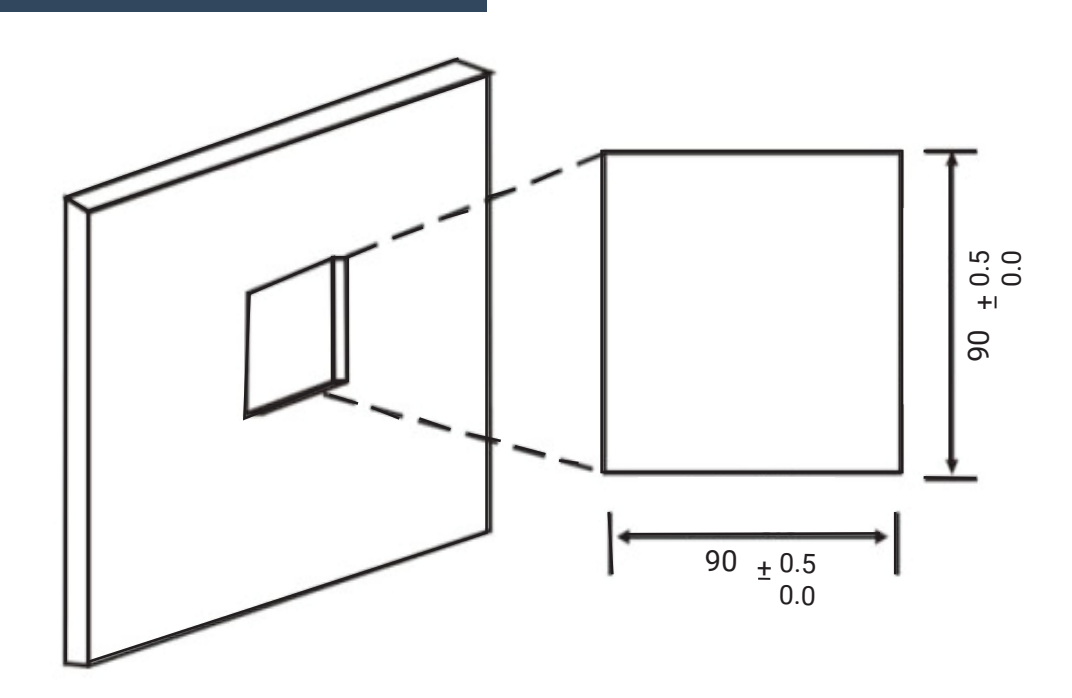

### Take off The Four Plastic Clamps and Install the Meter into the Hole:

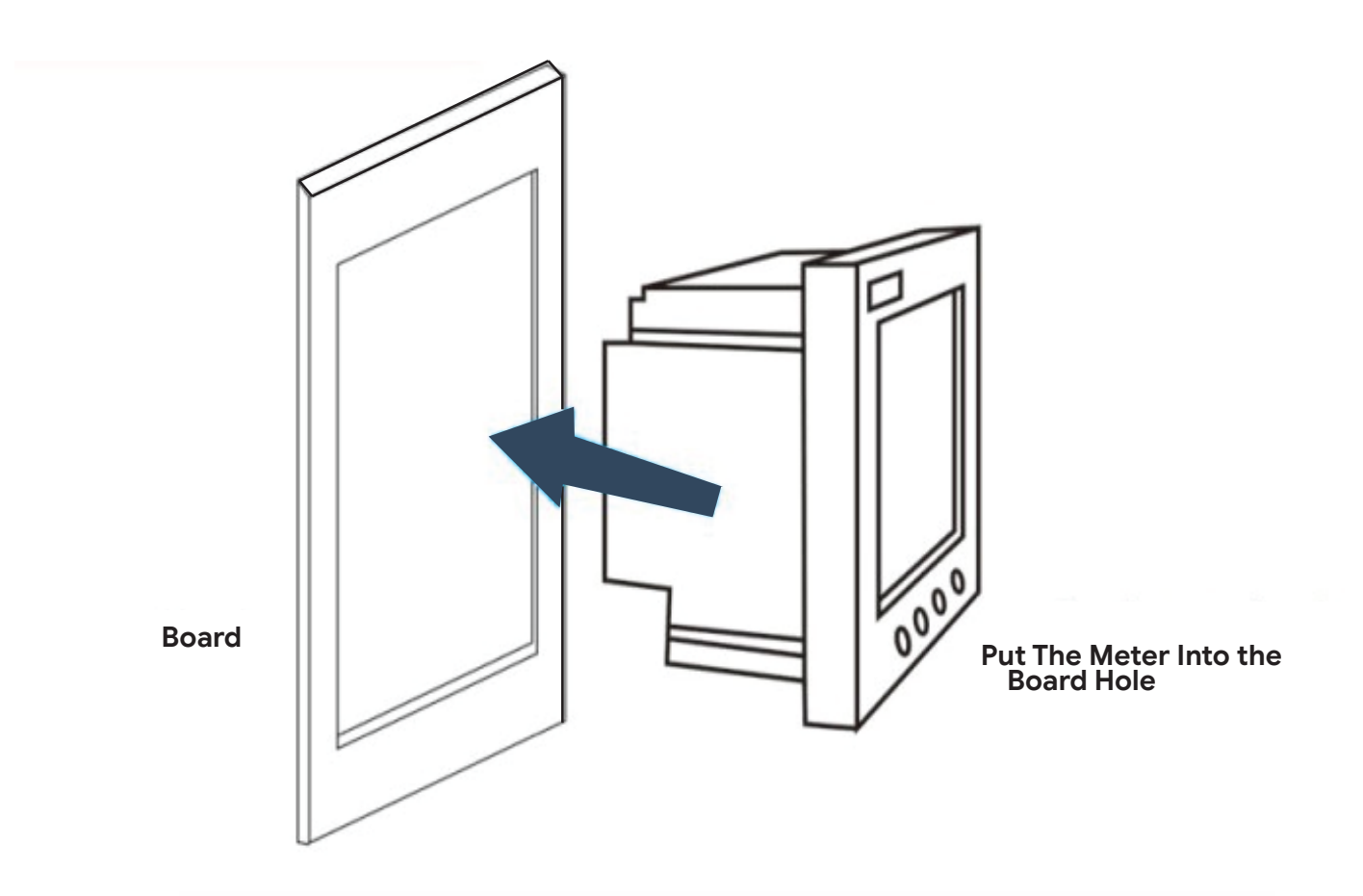

### THEN INSTALL THE FOUR CLAMPS ON THE METER

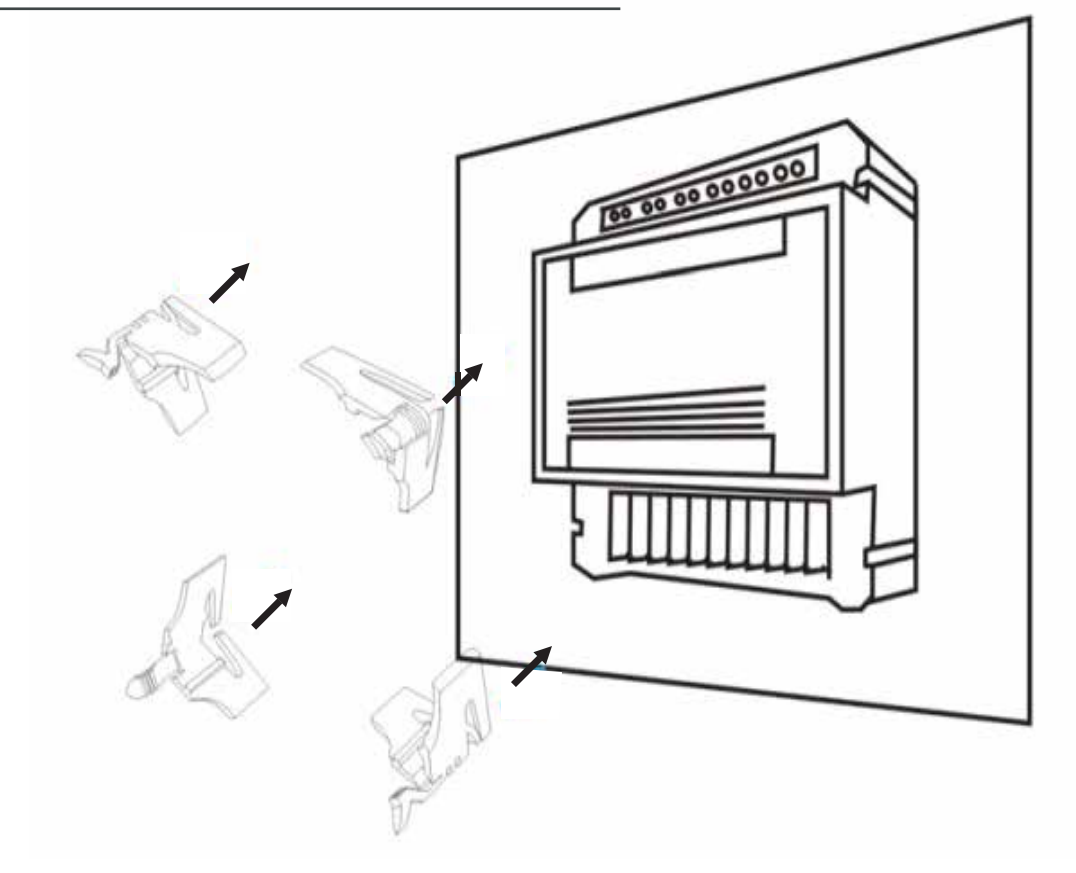

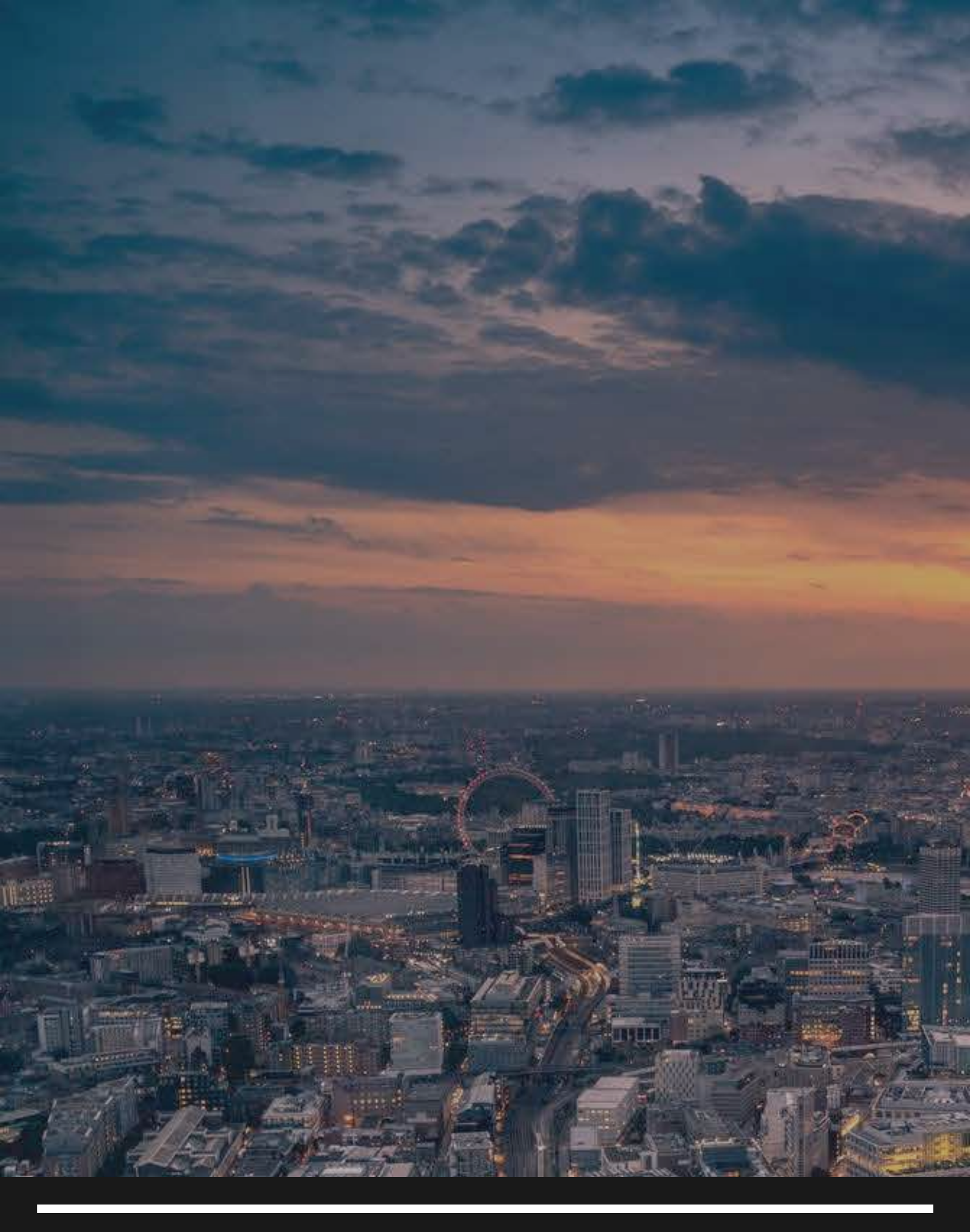

### •

UNIT C7/4 Inchinnan Industrial Park Glasgow, Renfrewshire PA49RJ, UNITED KINGDOM

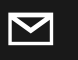

info@smart-controllers.com

R

www.smart-controllers.com

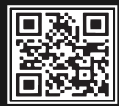